Manuals+ — User Manuals Simplified.

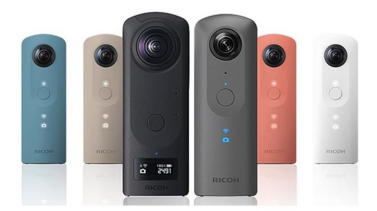

# **RICOH THETA X Handheld HDR 360 Degree Camera User** Guide

Home » RICOH » RICOH THETA X Handheld HDR 360 Degree Camera User Guide 🖾

RICOH THETA X Handheld HDR 360 Degree Camera User Guide

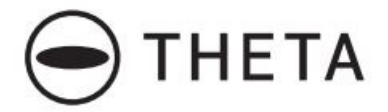

## **RICOH THETA X**

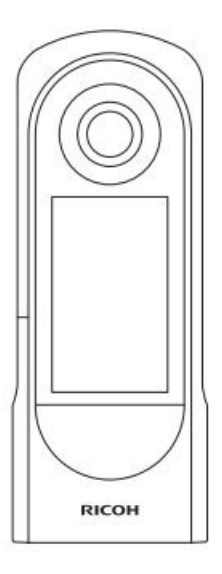

**Quick Start Guide** 

# RICOH

### Contents

- A New Way to Enjoy
   Photography
   Names of Parts
   Before Use
   Basic Operation
   Downloading the App
   Connecting to a Smartphone
   Connecting to a Wireless Router
   Shooting and Viewing
   Sharing on SNS
   Extending the Functions
   Documents / Resources
   11.1 References
- **12 Related Posts**

### A New Way to Enjoy Photography

### • Easy Operation Introduction

Video You can watch a video of how to use this product. https://www.thetalab.ricoh/en/howto/tips/thetax/

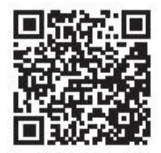

### Product Website

You can see the latest product information and useful hints and tips on using this product. <u>https://theta360.com/en/</u>

### Brand Website

You can see the tips on how to enjoy this product, various events, and other information. <u>https://www.thetalab.ricoh/en/</u>

### • User Guide

You can access the user guide for details on how to use this product. https://support.theta360.com/en/manual/

### • Support Information

You can see the support information and entire warranty provisions. https://support.theta360.com/en/

### **Names of Parts**

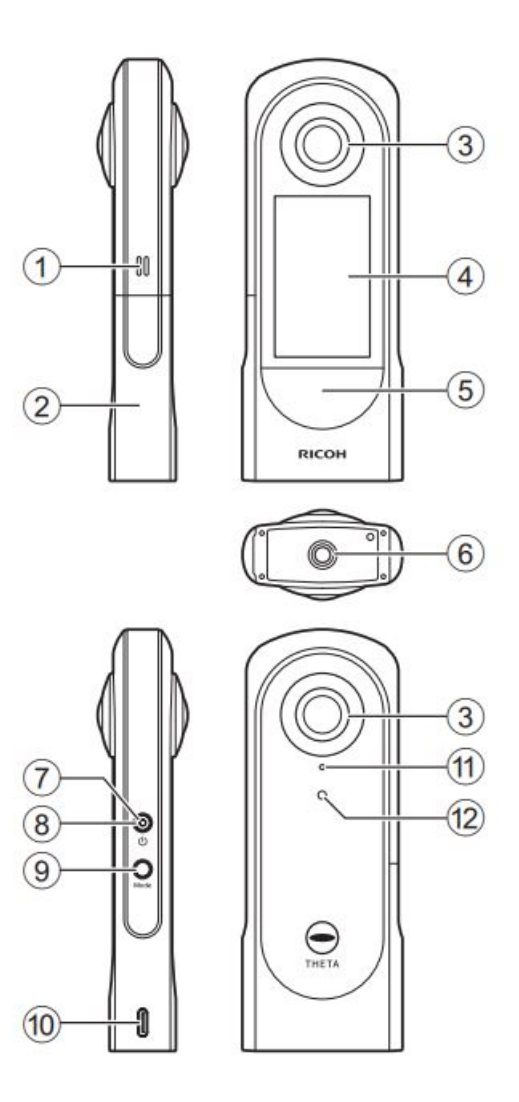

- 1. Speaker
- 2. Battery/card cover
- 3. Lens

- 4. **LCD panel** Displays the menu, shooting information, and captured images. Touch operation is possible on this panel.
- 5. Shutter button Shoots a still image or video when pressed.
- 6. Tripod mount hole
- 7. Power lamp Lights blue when the power is on.
- 8. **Power button** Turns the power on and off when pressed and held. Turns the sleep mode on and off when pressed briefly.
- 9. Mode button Switches the shooting mode. Runs and terminates the installed plug-ins when pressed and held.
- 10. USB terminal (USB Type-C) Connects with other devices via the provided USB cable.
- 11. Microphone
- 12. Camera status lamp Lights when shooting can be performed.
  - Be careful when handling the lens section. Always store the camera in the provided soft case when the camera is not used.

### **Before Use**

- 1. Check that the power of the camera is off.
- 2. Slide the battery/card cover in the direction of the arrow to open it.

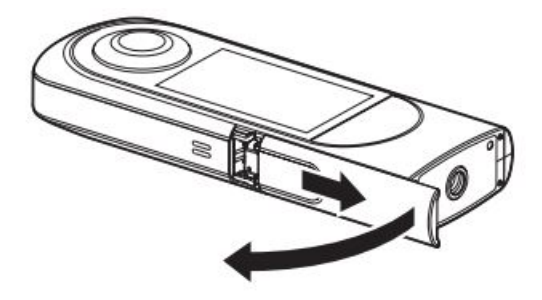

3. Check that the orientation of the battery is correct, and insert it all the way while pushing the latch sideways. To remove the battery, slide the latch.

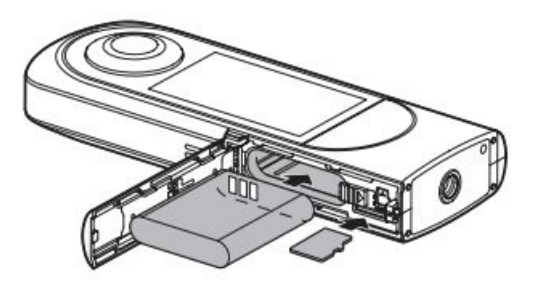

- 4. Check that the orientation of the memory card is correct, and insert it. Use a commercially available microSDXC card (64 GB or higher, UHS-I).
- 5. Close the battery/card cover.
- 6. Connect the camera to a computer with the provided USB cable to charge the battery. The battery level can be checked on the LCD panel. The power lamp lights green during charging, and the lamp turns off when charging is complete.
- Update the camera firmware to the latest version before using the cam- era. For details on the operation, refer

to the user guide. https://support.theta360.com/en/manual/

### **Basic Operation**

### • Turning the Camera On

Press and hold the power button for approx. 1 second. The power lamp starts to flash. In the sleep mode, briefly press the power button to recover from the sleep mode. Touch on the LCD panel for subsequent operations.

### Making Initial Settings

When the camera is started for the first time, set the language, position information, and date and time according to the on-screen instructions. Then the LCD panel shows how to operate on the shooting, setting, and playback screens and how to connect the camera to a smartphone. If [Auto] is set in the date and time setting, the date and time of the camera is synchronized with those of the smartphone when the camera is connected to the basic app for smartphone. When the initial settings are complete, the shooting screen appears.

### Switching the Screen

Swipe from the edge of the LCD panel while the shooting screen is displayed to switch the screen.

1.

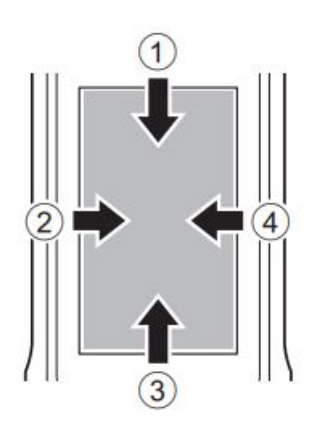

wiping down: Camera setting screen

- 2. Swiping right: Playback screen
- 3. Swiping up: Shooting parameter setting screen Swiping up again: Shooting setting screen
- 4. Swiping left: Plug-in selection screen
- Swipe the bar at the edge of each screen toward the center to return to the shooting screen. The panel display returns to the shooting screen also when the shutter button is pressed.

### Shooting Screen

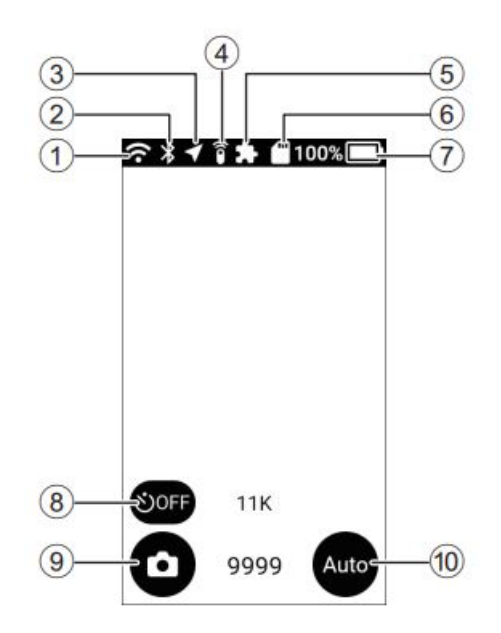

- 1. Wireless LAN communication status
- 2. Bluetooth®
- 3. Position information
- 4. Remote control
- 5. Plug-in
- 6. Memory card
- 7. Battery level
- 8. Self-timer
- 9. Shooting mode
- 10. Exposure program
  - For 8, 9, and 0, you can make settings by tapping them.

### **Downloading the App**

You can capture and play back images with this camera alone, but furthermore, you can use a smartphone app to shoot, view, and share images from your smartphone. Download the basic app that is compatible with your smartphone.

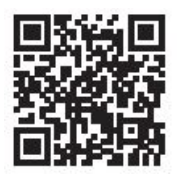

https://support.theta360.com/en/download/

The app "THETA+" for editing captured still images and videos is also available.

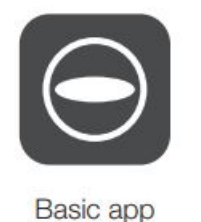

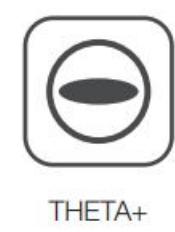

### **Connecting to a Smartphone**

You can use the Bluetooth® function to connect the camera to a smartphone via a wireless LAN.

Turn the power on, and then tap 📀 on the camera setting screen.

**\*** appears on the LCD panel.

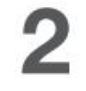

Turn on the Bluetooth<sup>®</sup> and Wi-Fi<sup>™</sup> functions of the smartphone.

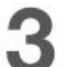

Start the basic app for smartphone.

### When the Bluetooth® Function Is Not Used

Select the SSID of this camera in the network list of the Wi-Fi<sup>™</sup> settings on the smartphone, and then enter the password.

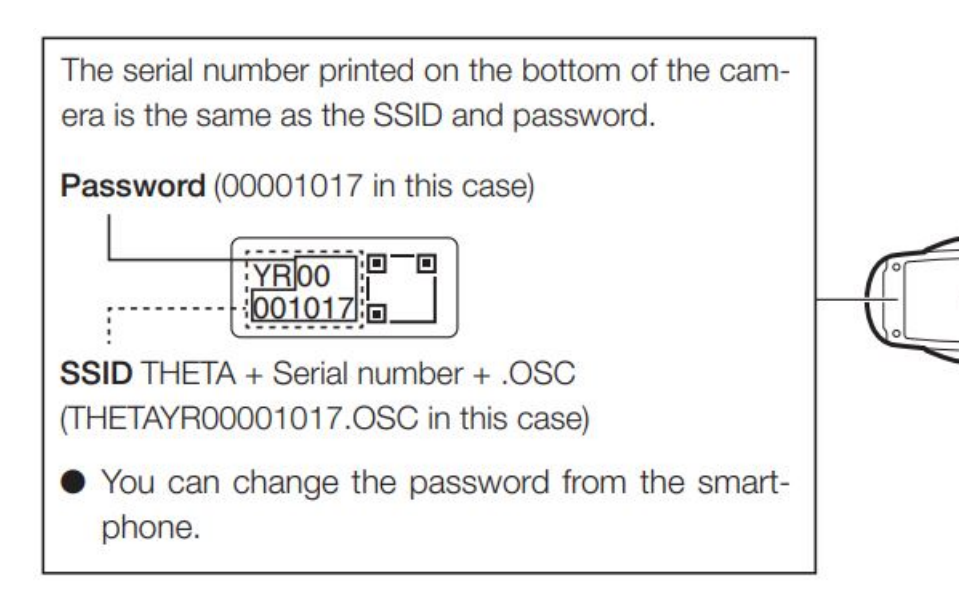

### When the Connection Cannot Be Established

1. Turn off and back on on the camera setting screen.

- 2. Check that the camera is not connected to an other wireless LAN such as a public WiFi™ net work.
- 3. Execute [Reset password] on the camera setting screen.
- 4. Turn off the power of the camera, restart the ba sic app for smartphone, and then turn the power on again.

### **Connecting to a Wireless Router**

You can connect the camera to a wireless router in the client mode.

- 1. Select [SSID] in [Client mode] on the camera set ting screen, and then enter the password.
- 2. Tap [Connect].

### **Shooting and Viewing**

### Switching the Shooting Mode

# Switching the Shooting Mode You can switch the shooting mode by tapping or or on the shooting screen. Alternatively, press the mode button on the side to switch the shooting mode. Still image Video

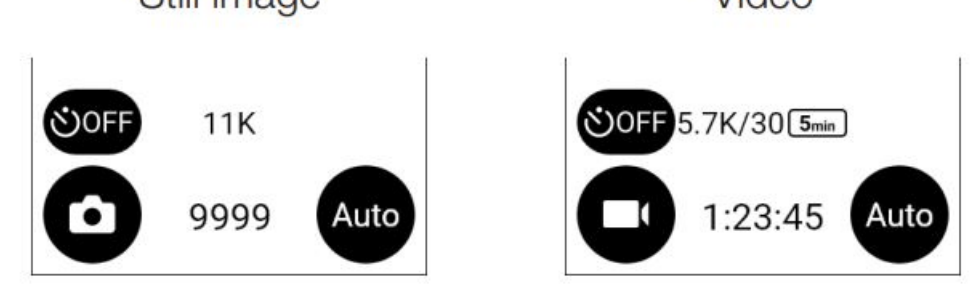

### Shooting Still Images and Videos

You can shoot still images and videos from the camera or smartphone. To shoot still images and videos using the camera, press the shutter button. To shoot still images and videos using the smartphone, use the basic app for smartphone. For how to shoot with the remote control (TR-1) sold separately, refer to the user guide. https://support.theta360.com/en/manual/

### • Viewing Still Images and Videos

You can view captured still images and videos on the LCD panel. You can also send still images and videos to the smartphone for viewing, using the basic app for smartphone.

### Sharing on SNS

You can share captured still images and videos on social networking services such as Twitter and Facebook. Still images and videos can be shared from the basic app for smartphone, editing app "THETA+", or basic app for computer.

- You need to register with an account on each service in order to use the services.
- For details on viewing and sharing images from a computer, refer to the user guide. https://support.theta360.com/en/manual/

### **Extending the Functions**

You can use the camera in special modes by using the plugins installed in the camera. **Running and Terminating the Plugin** 

- 1. Swipe left on the LCD panel to display the plugin selection screen.
- 2. Tap the plugin to use. The plug-in is run.
- 3. Press and hold the mode button on the side to terminate the plugin.
- The next time the mode button is pressed and held, the last selected plug-in is run. If a plug-in has never been run, the plug-in selection screen appears.
- In addition to the pre-installed plug-ins, you can add new plug-ins. When the connection is established in the client mode, you can install plug-ins on the plug-in selection screen.
- For details on the plug-in, refer to the user guide. https://support.theta360.com/en/manual/
- Facebook, the Facebook logo, and "f" logo are trademarks or registered trademarks of Facebook, Inc.
- Twitter, the Twitter logo, Twitter "t" logo, and Twitter blue bird are registered trademarks of Twitter, Inc. in the United States and other countries.
- Wi-Fi is a registered trademark of Wi-Fi Alliance.
- Bluetooth is a registered trademark of Bluetooth SIG, Inc.
- USB Type-C is a trademark of USB Implementers Forum.
- The images, illustrations, and screen captures used in this guide may differ from those of the actual device.

Unauthorized reproduction of this document in whole or in part is strictly prohibited. The content of this document may be changed at any time without prior notice.

© 2021 RICOH COMPANY, LTD. 16

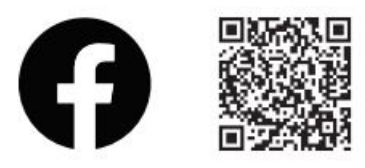

facebook.com/ricoh.theta

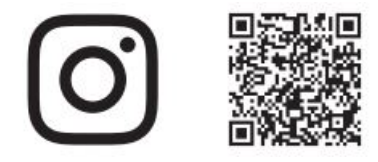

@theta360official

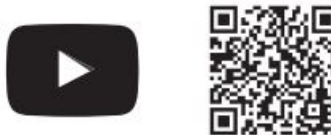

youtube.com/c/RICOHTHETA

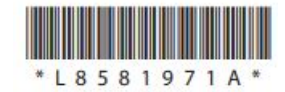

### **Documents / Resources**

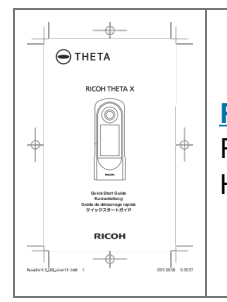

RICOH THETA X Handheld HDR 360 Degree Camera [pdf] User Guide R04010, BBP-R04010, BBPR04010, THETA X Handheld HDR 360 Degree Camera, THETA X, Handheld HDR 360 Degree Camera

### References

- GRICOH THETA Home
- PRICOH THETA YouTube
- EICOH THETA Willkommen beim Support | RICOH THETA
- Ownload | RICOH THETA
- <u>
  RICOH THETA | RICOH THETA</u>
- EICOH THETA Welcome to support | RICOH THETA
- 🖻 Download | RICOH THETA
- <u>RICOH THETA</u> | <u>RICOH THETA</u>
- Electron State Content of the second state Content of the second state Content of the
- <u>TéIécharger | RICOH THETA</u>
- <u>RICOH THETA</u> | <u>RICOH THETA</u>
- <u>RICOH THETA ã,µãfãf¼ãf,ãfšãf¼ã, ã,ã,ã†ãťã | RICOH THETA</u>
- ⊖<u>ãf€ã,¦ãf³ãfãf¼ãf‰ | RICOH THETA</u>
- $\bigcirc$  **RICOH THETA** | **RICOH THETA**

- Camera 360 RICOH THETA
- © <u>RICOH THETA Lab.</u>
- © <u>RICOH THETA Lab.</u>
- Ø How to use | RICOH THETA Lab.
- Ø | RICOH THETA Lab.

<u>Manuals+</u>,